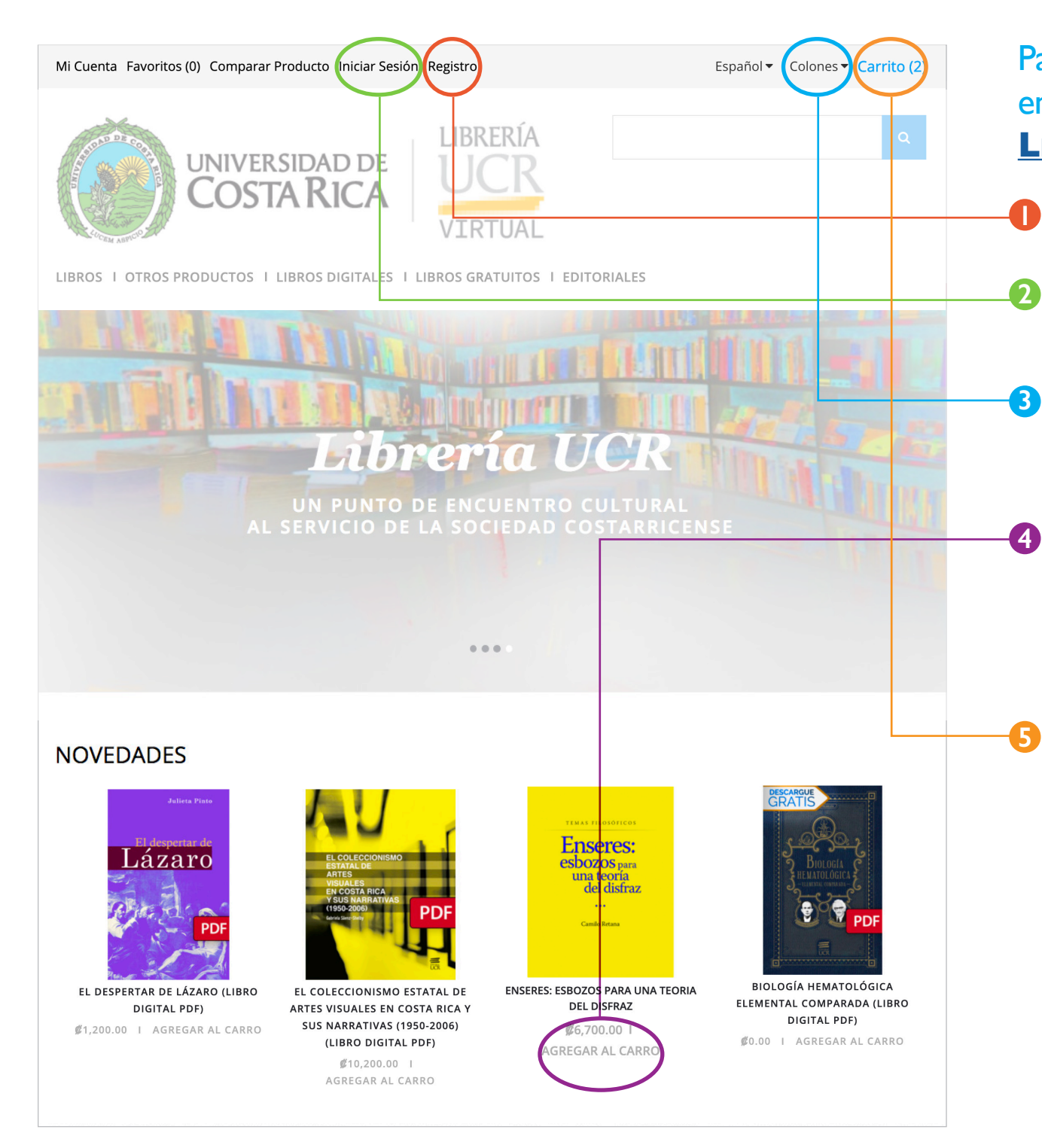

# Pasos para realizar una compra en línea en el sitio de la Librería UCR Virtual

**Registre una nueva cuenta.** Complete el formulario.

Si ya posee una cuenta, inicie sesión. Utilice el correo y la contraseña que ingresó al registrar su cuenta nueva.

# Seleccione la moneda (dólares o colones).

Podrá ver los precios de todos los productos en la moneda que seleccione.

## Seleccione el o los libros que desea comprar y agréguelos al carrito de compras.

Verifique el formato en que desea comprar los libros, ya que no todos están disponibles en formato digital (PDF o EPUB).

### Revise el carrito de compras.

Si contiene todo lo que desea, seleccione PAGAR.

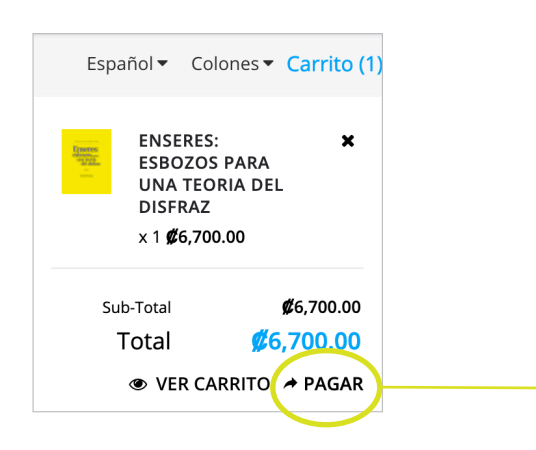

| Pagar                                                                                                    |                                                                                                    |   |  |  |  |
|----------------------------------------------------------------------------------------------------|----------------------------------------------------------------------------------------------------|---|--|--|--|
| Paso 1: Opciones de Compra                                                                                                    |                                                                                                    |   |  |  |  |
| Paso 2: Datos de Facturación 🔻                                                                                                    |                                                                                                    |   |  |  |  |
| Paso 3: Datos de Entrega ▼                                                                                                    |                                                                                                    |   |  |  |  |
| Paso 4: Método de Envío ▼                                                                                                    |                                                                                                    |   |  |  |  |
| Seleccionar Método de Envío.<br>Costa Rica, Envío a Domicilio (Peso: 2,029<br>Recoger en Librería (Ver Condiciones) - Ø<br>Compra de libro digital (Únicamente par | 5.00g) - Ø4,400.00<br>50.00                                                                                                    |   |  |  |  |
| Paso<br>Selecc<br>C                                                                                                    | 4: Método de Envío ▼<br>cionar Método de Envío.<br>xpreso / América Central (Peso: 800.00g) - Ø8,000.00<br>ompra de libro digital (Únicamente para envío de libros digitales) - Ø0.00 |   |  |  |  |
| FundaciónUCR<br>Fundación de la Universidad de Costa Rica                                                                                                    |                                                                                                    |   |  |  |  |
| Sistema de pagos Fundación UCR                                                                                                    |                                                                                                    | Q |  |  |  |
| o Información de su tarjeta                                                                                                    |                                                                                                    |   |  |  |  |
| La disponibilidad de las existencias se valida al momento del ejecutar pago X                                                                                      |                                                                                                    |   |  |  |  |

| <b>aciónUCR</b><br>e la Universidad de Costa Rica |                                                                                                    |                                                              |   |    |
|---------------------------------------------------|----------------------------------------------------------------------------------------------------|--------------------------------------------------------------|---|----|
|                                                   |                                                                                                    |                                                              |   |    |
| a de pagos Fundación UCR                          |                                                                                                    |                                                              | 2 |    |
| ación de su tarjeta                               |                                                                                                    |                                                              |   |    |
| niblilidad de las existencias se v                | alida al momento del ejecutar pago                                                                                                    |                                                              | × |    |
| Sistema                                           | Libreria                                                                                                    |                                                              |   |    |
| Cliente<br>Descripción del pago                   | Pedro Perez Pereira  Descripción INVESTIGACION CUALITATIVA METODOLOGIA RELACIONES Y ETICA EL COLECCIONISMO ESTATAL DE ARTES VISUALES EN COSTA RICA Y SUS NARRATIVAS (1950-2006) Costo da emplo-2006) | CantidadTotal<br>1 c6,500.00<br>1 c17,000.00<br>1 c16,680.00 |   | -7 |
| Monto<br>Tarjeta *                                | C40,180.00                                                                                                    | 1 10,000,00                                                  |   |    |
| Código de seguridad *<br>Fecha Expiración *       | <ul> <li>♥ ###</li> <li>Min Enero</li> <li>▼ 2018</li> <li>▼</li> </ul>                                                                                                    |                                                              | _ |    |

Seleccione el método de envío.

#### **COMPRAS DE LIBROS IMPRESOS**

CERCIÓRESE DE QUE SOLO ELIGIÓ EL FORMATO IMPRESO.

#### - DENTRO DE COSTA RICA

Se envía a cualquier parte del país. El costo se definirá con base en el peso y la provincia de envío. **Tiempo de entrega: de 5 a 8 días hábiles.** 

También se da la opción de **Recoger en la Librería**, que no tiene ningún costo. Si escoge esta opción, se le llamará por teléfono para coordinar la entrega.

#### FUERA DE COSTA RICA

El envío se realiza por medio del Sistema EXPRESSO de Correos de Costa Rica. Este es un sistema seguro, llega directamente a la dirección que usted indique. **Tiempo de entrega: de 15 a 22 días hábiles**.

#### **COMPRAS DE LIBROS DIGITALES**

Seleccione formato digital. No seleccione este formato si desea comprar libros en formato impreso, pues el trámite de envío no será facturado y el pedido no será enviado. Si desea comprar un libro digital, asegúrese de que el libro de su elección está disponible en ese formato.

Compra de libro digital (Únicamente para envío de libros digitales) - 0.00

#### Ingrese los datos de su tarjeta de crédito.

Este sistema es seguro: solo usted y el banco tienen acceso a la información de su tarjeta.

| Mi Cuenta Favoritos (0) Comparar Producto Sa                                                                                    | lir                                                                                                    | Español▼ Colo                                          | ones - Carrito (0) | O Dessentus au libro disital                                                                                                    |
|----------------------------------------------------------------------------------------------------|----------------------------------------------------------------------------------------------------|--------------------------------------------------------|--------------------|----------------------------------------------------------------------------------------------------|
| UNIVERSIDAD DE<br>COSTA RICA                                                                                                    | LIBRERÍA<br>UCR<br>VIRTUAL                                                                                                    |                                                        | Q                  | <ul> <li>Descargue su IIDro digital.</li> <li>Dentro de la sección "Mi cuenta" encontrará bajo</li> <li>"PEDIDOS" el ítem "Descargas". Ahí localizará el archivo del libro digital que adquirió.</li> </ul> |
|                                                                                                    |                                                                                                    |                                                        |                    | Para realizar la descarga, utilice este boton.                                                                                                    |
| ★ > CUENTA                                                                                                    |                                                                                                    |                                                        |                    | — Una vez realizada la compra, tendrá 3 días para descargar su archivo. El botón de descarga se bloquea                                                                                                    |
| • CUENTA                                                                                                    | • PEDIDOS                                                                                                    | BOLETIN                                                |                    | una vez transcurrido ese período.                                                                                                    |
| <ul> <li>Modificar Información</li> <li>Cambiar Contraseña</li> <li>Modificar Dirección</li> <li>Modificar Favoritos</li> </ul> | <ul> <li>&gt; Ver Historial de Compras</li> <li>&gt; Descargas</li> <li>&gt; Puntos</li> <li>&gt; Ver Solicitudes de Devolución</li> <li>&gt; Transacciones</li> <li>&gt; Pagos Recurrentes</li> </ul> | <ul> <li>Subscribirse/Desubscribirse del Bo</li> </ul> | letín              | Busque el archivo descargado en la carpeta de<br>descargas definida por su navegador:                                                                                                    |
| ♠ > CUENTA > DESCARGAS                                                                                                    |                                                                                                    |                                                        |                    |                                                                                                    |
| Cuenta Descargas                                                                                                    |                                                                                                    |                                                        |                    |                                                                                                    |
| PEDIDO ID NOMBRE                                                                                                    | PESO AGREGADO                                                                                                    | EL FECHA CADUCIDAD /EXPIRY DATE                        |                    |                                                                                                    |
| 341 Matemática                                                                                                    | 608.52KB 16/05/2018                                                                                                    | 20/05/2018                                             |                    |                                                                                                    |
| 6 La vuelta al mundo en 80 días                                                                                                 | 779.46KB 03/04/2017                                                                                                    | ···                                                    |                    |                                                                                                    |
|                                                                                                    |                                                                                                    | Página 1 con 7 productos de 7 en total (<br>CONTIN     | 1 Paginas)<br>NUAR |                                                                                                    |

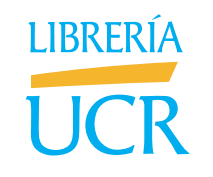

https://libreriaucr.fundacionucr.ac.cr Del Banco Nacional de San Pedro Montes de Oca, 200 m Este y 400 m Norte, Costado Sur Edificio Saprissa. (506) 2511-5858 /(506) 2511-5593 libreriaucr@ucr.ac.cr

HORARIO: martes, miércoles y jueves de 8:00 a.m. a 1:00 p.m